# Comtrend PRT-6301 | PRT-6301v2 | PRT-6302 Router Topics

Configuring Pinholes/Port Forwarding Enabling WIFI (wireless) / Changing SSID/Passphrase Weak Security Concerns (wireless) For New Devices (Apple Products)

## **Configuring Pinholes/Port Forwarding**

- 1) From a web browser, go to "http://192.168.1.1". Login with the username "admin" and the password "seiadmin".
- 2) Click the "Basic Setup" link on the top menu bar.

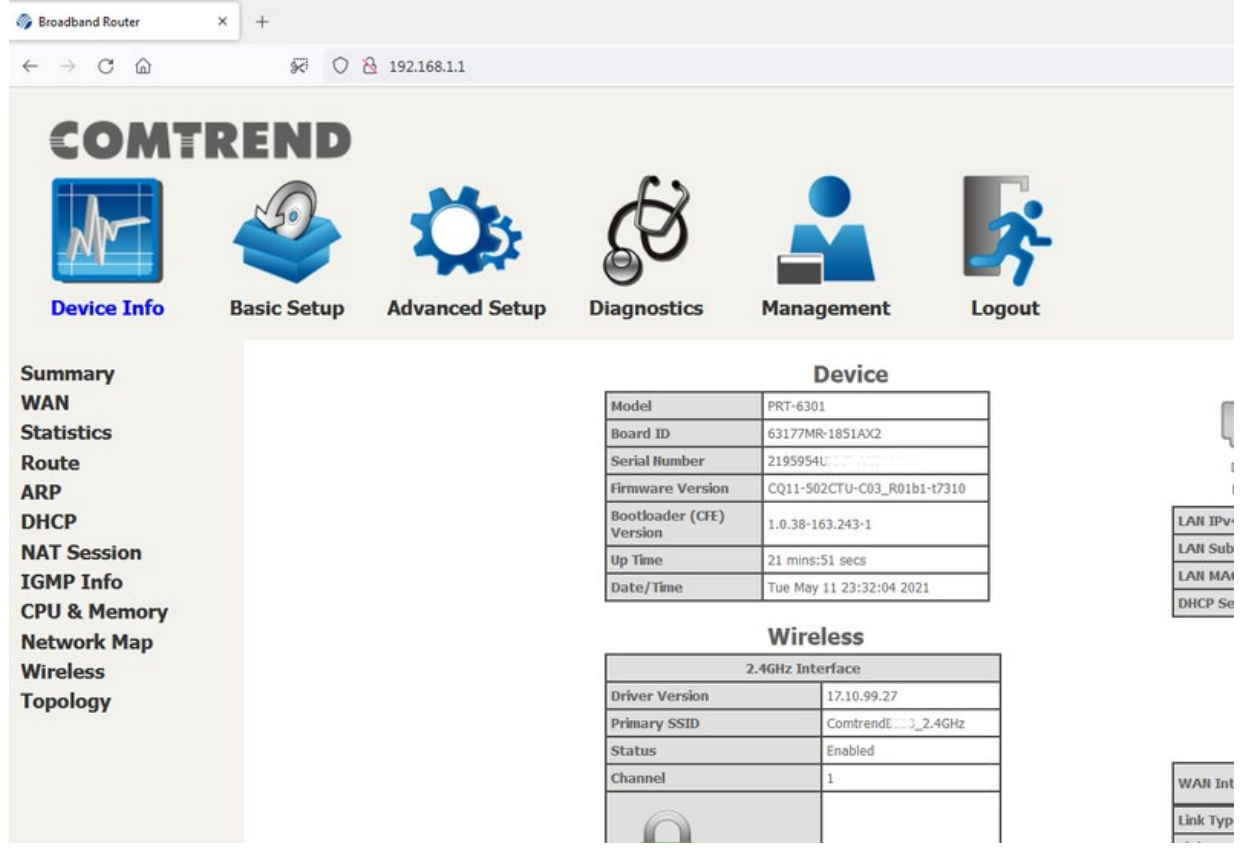

3) Click on the "NAT" link on the left.

| 🎲 Broadband Router                             | × +         |                |                  |              |      |
|------------------------------------------------|-------------|----------------|------------------|--------------|------|
| $\leftarrow$ $\rightarrow$ C $\textcircled{a}$ | × 0         | 8 192.168.1.1  |                  |              |      |
| COMT                                           | REND        |                |                  |              |      |
| M                                              |             | Q.             | ₹¥               |              |      |
| Device Info                                    | Basic Setup | Advanced Setup | Diagnostics      | Mana         | ge   |
| WAN Setup                                      |             |                |                  | L            |      |
| NAT<br>Wireless                                |             |                |                  |              |      |
| LAN<br>WifiXtend2.0                            |             |                | Down<br>ETH1     | Down<br>ETH2 |      |
| AutoXtend                                      |             |                | LAN IPv4 Address | ş            | 1    |
| Parental Control                               |             |                | LAN Subnet Mask  |              | 2    |
| Home Networking                                |             |                | LAN MAC Address  | 3            | a    |
|                                                |             |                | DHCP Server      |              | E    |
|                                                |             |                |                  | Wire         | ele  |
|                                                |             |                |                  | O ACUS Tot   | tout |

4) Click on the "Add" button.

| Broadband Router                                       | × +        |                                    |                                                                                        |                                                          |                                        |                        |               |                              |
|--------------------------------------------------------|------------|------------------------------------|----------------------------------------------------------------------------------------|----------------------------------------------------------|----------------------------------------|------------------------|---------------|------------------------------|
| $\leftrightarrow$ $\rightarrow$ C $\textcircled{a}$    | *          | 0 8                                | 192.168.1.1                                                                            |                                                          |                                        |                        |               |                              |
| COMTR                                                  | RENI       | D                                  |                                                                                        |                                                          |                                        |                        |               |                              |
| M                                                      | 9          |                                    | Ö                                                                                      | <b>B</b>                                                 |                                        |                        | ÷             |                              |
| Device Info                                            | Basic Setu | q                                  | Advanced Setup                                                                         | Diagnostics                                              | Managem                                | ent Lo                 | ogout         |                              |
| WAN Setup<br>NAT<br>Virtual Servers<br>Port Triagering | Vir        | AT Virt<br>rtual Serv<br>ed by the | tual Servers Setup<br>er allows you to direct incomin<br>server on the LAN side. A may | g traffic from WAN side (ii<br>imum 32 entries can be ci | dentified by Protocol an<br>onfigured. | d External port) to th | e Internal se | rver with private IP address |
| DMZ Host<br>ALG/Pass-Through                           |            |                                    |                                                                                        | Server Name                                              | External Port Start                    | External Port End      | Protocol      | Internal Port Start Int      |
| Wireless<br>LAN                                        |            |                                    |                                                                                        |                                                          |                                        |                        |               |                              |
| WifiXtend2.0<br>AutoXtend                              |            |                                    |                                                                                        |                                                          |                                        |                        |               |                              |
| Parental Control<br>Home Networking                    |            |                                    |                                                                                        |                                                          |                                        |                        |               |                              |

5) Check if the setup you need is in the pre-configured list under "Select a Service".

| $ \begin{array}{c c c c c c c c c c c c c c c c c c c $                                                                                                    | 🎯 Broadband Router 🛛 🗙                       | +                       |                                        |                                         |                                                   |
|----------------------------------------------------------------------------------------------------|----------------------------------------------|-------------------------|----------------------------------------|-----------------------------------------|---------------------------------------------------|
| COMPTREEND         Image: province intervent of the server of adverse and elect "Apply Save" is forward P packets for this server adverse and elect "Apply Save" is forward P packets for this server adverse and elect "Apply Save" is forward P packets for this server adverse and elect "Apply Save" is forward P packets for this server adverse and elect "Apply Save" is forward P packets for this server adverse and elect "Apply Save" is forward P packets for this server adverse and elect "Apply Save" is forward P packets for this server adverse and elect "Apply Save" is forward P packets for this server adverse as "Interval P or the" server P adverse and elect "Apply Save" is forward P packets for this server adverse as "Interval P or the" server P adverse and elect "Apply Save" is forward P packets for this server adverse as "Interval P or the" server P adverse and elect "Apply Save" is forward P packets for this server adverse as "Interval P or the" server P adverse and elect "Apply Save" is forward P packets for this server adverse as "Interval P or the" server P adverse and elect "Interval P or the" server P adverse and elect the server P adverse and elect "Apply Save" is forward P packets for this server adverse as "Interval P or the" server P adverse and elect the server P adverse and elect the serverse elect elect elect elect elect elect elect e | $\leftarrow \rightarrow$ C $\textcircled{a}$ | 🐼 🔿 👌 192.168.1         | .1                                     |                                         |                                                   |
| WAN Setup         National Servers         Port Triggering         Data Servers         Port Triggering         Data Setup         Winktsendz.o.         AutoXtend         Parental Control         Brane Networking                                                                                                    | CONTRI                                       |                         |                                        |                                         |                                                   |
| Image: Device Info       Image: Device Info       Image: De                                                                                                    | JOMIKI                                       |                         |                                        |                                         |                                                   |
| Winip Step   Norman Setup   Nation Setup   Nation Setup                                                                                                    |                                              |                         |                                        |                                         |                                                   |
| Device Info   Basic Setup   Advanced Setup   Diagnostics   Management   Logout     WAN Setup   NAT   Virtual Servers   Port Triggering   DMZ Host   ALG/Pass-Through   Wireless   LAN   WifiXtend2.0   AutoXtend   Parental Control   Home Networking     Management     Logout     Management   Logout     Management   Logout     NAT     Virtual Servers   Port Triggering   DMZ Host   ALG/Pass-Through   Wireless   LAN <b>AutoXtend Parental Control Home Networking</b>                                                                                                    |                                              |                         |                                        |                                         |                                                   |
| Device Info       Basic Setup       Advanced Setup       Diagnostics       Management       Logout         WAN Setup<br>NAT       NAT Virtual Servers       Select the service name, and enter the server IP address and click "Apply/Save" to forward IP packets for this service to the specified server.<br>Ender the service name, and enter the server IP address and click "Apply/Save" to forward IP packets for this service to the specified server.<br>Ender the service name, and enter the server IP address and click "Apply/Save" to forward IP packets for this service to the specified server.<br>Ender the service name, and enter the server IP address and click "Apply/Save" to forward IP packets for this service to the specified server.<br>Ender the service name, and enter the server IP address and click "Apply/Save" to forward IP packets for this service to the specified server.<br>Ender the service name, and enter the server IP address and click "Apply/Save" to forward IP packets for this service to the specified server.<br>Ender the service name, and enter the server IP address and click "Apply/Save" to forward IP packets for this service to the specified server.<br>Ender the service name, and enter the server IP address and click "Apply/Save" to forward IP packets for this service to the specified server.<br>Ender the service name, and enter the server IP address II activity in the service in the server.<br>Ender the service name, and enter the server.<br>Ender the service name, and enter the server.<br>Ender the service name, and enter the server.<br>Ender the service name, and enter the service configured: 32         WiffiXtend2.0       AutoXtend       Server IP Address:       192.168.1.         Parental Control<br>Home Networking       TCP v       TCP v       TCP v                                                                                                    |                                              | <b>~ ^</b>              |                                        |                                         |                                                   |
| WAN Setup       NAT         NAT       Virtual Servers         Port Triggering       DMZ Host         ALG/Pass-Through       All Interface          Wireless       Select a Service:         LAN       Select a Service:         Server IP Address:       192.168.1.         WiftXtend2.0       AutoXtend         Parental Control       TCP          Home Networking       TCP                                                                                                    | Device Info Ba                               | sic Setup Advan         | ced Setup Diagnosti                    | cs Management                           | Logout                                            |
| WAN Setup       NAT Virtual Servers         NAT       Select the service name, and enter the server IP address and click "Apply/Save" to forward IP packets for this service to the specified server. End". However, if you modify "Internal Port Start", then "Internal Port End" will be set to the same value as "Internal Port Start", then "Internal Port End" will be set to the same value as "Internal Port End" will be set to the same value as "Internal Port End" will be set to the same value as "Internal Port End" will be set to the same value as "Internal Port End" will be set to the same value as "Internal Port End" will be set to the same value as "Internal Port End" will be set to the same value as "Internal Port End" will be set to the same va                      |                                              |                         |                                        |                                         |                                                   |
| NAT       Select the service name, and enter the server IP address and click "Apply/Save" to forward IP packets for this service to the spacefield server. End". However, if you modify "Internal Port Start", then "Internal Port End" will be set to the same value as "Internal Port Start", then "Internal Port End" will be set to the same value as "Internal Port Start", then "Internal Port End" will be set to the same value as "Internal Port Start", then "Internal Port End" will be set to the same value as "Internal Port Start", then "Internal Port End" will be set to the same value as "Internal Port Start", then "Internal Port End" will be set to the same value as "Internal Port Start", then "Internal Port End" will be set to the same value as "Internal Port Start", then "Internal Port End" will be set to the same value as "Internal Port Start", then "Internal Port End" will be set to the same value as "Internal Port Start", then "Internal Port End" will be set to the same value as "Internal Port Start", then "Internal Port End" will be set to the same value as "Internal Port Start", then "Internal Port End" will be set to the same value as "Internal Port Start", then "Internal Port End" will be set to the same value as "Internal Port Start", then "Internal Port Start", then "Internal Port End" Protocol Internal Port Start Internal Port End                                                                                                    | WAN Setup                                    | NAT Virtual Server      | 5                                      |                                         |                                                   |
| Virtual Servers         Port Triggering         DMZ Host         ALG/Pass-Through         Wireless         LAN         Service Name:         Qustom Service:         Service IP Address:         192.168.1.                                                                                                    | NAT                                          | Select the service name | e, and enter the server IP address and | click "Apply/Save" to forward IP packet | s for this service to the specified server. NOTE: |
| Port Triggering   DMZ Host   ALG/Pass-Through   Wireless   LAN   Server IP Address:   192.168.1.                                                                                                    | Virtual Servers                              | Remaining number of     | f entries that can be configured:3     | 2                                       | the same value as internal port start .           |
| DMZ Host       Service Name:         ALG/Pass-Through       Service Name:         Wireless       Custom Service:         LAN       Server IP Address:         WifiXtend2.0       Server IP Address:         AutoXtend       External Port StartExternal Port End         Parental Control       TCP v         Home Networking       TCP v                                                                                                    | Port Triggering                              | Use Interface           | All Interface                          |                                         |                                                   |
| ALG/Pass-Through          Select a Service: Select One <ul> <li>Custom Service:</li> <li>Custom Service:</li> <li>Custom Service:</li> <li>Server IP Address: 192.168.1.</li> </ul> Apply/Sav <ul> <li>AutoXtend</li> <li>Parental Control</li> <li>Home Networking</li> <li>TCP              </li></ul>                                                                                                    | DMZ Host                                     | Service Name:           |                                        |                                         |                                                   |
| Wireless     O     Custom Service:       LAN     Server IP Address: 192.168.1.       WifiXtend2.0       AutoXtend       Parental Control       Home Networking         TCP ~                                                                                                    | ALG/Pass-Through                             | Select a Service:       | Select One                             | ~                                       |                                                   |
| LAN Server IP Address: 192.168.1. WifiXtend2.0 AutoXtend Parental Control Home Networking External Port StartExternal Port End TCP TCP                                                                                                    | Wireless                                     | O Custom Service:       |                                        |                                         |                                                   |
| WifiXtend2.0       AutoXtend       Apply/Sat         Parental Control       External Port StartExternal Port End       Protocol       Internal Port StartEnternal Port End         Home Networking       TCP        Internal Port StartEnternal Port End       TCP                                                                                                    | LAN                                          | Server IP Address:      | 192.168.1.                             |                                         |                                                   |
| AutoXtend       Apply/Sat         Parental Control       External Port StartExternal Port End       Protocol       Internal Port StartEnternal Port End         Home Networking       TCP        Internal Port StartEnternal Port End       TCP                                                                                                    | WifiXtend2.0                                 |                         |                                        |                                         |                                                   |
| Parental Control       External Port Start[External Port End       Protocol       Internal Port Start[Internal Port End         Home Networking       TCP          TCP                                                                                                    | AutoXtend                                    |                         |                                        |                                         | Apply/Save                                        |
| Home Networking                                                                                                    | Parental Control                             | External Port Start     | xternal Port End Protocol              | Internal Port Start Internal Port En    | d                                                 |
| ТСР –                                                                                                    | Home Networking                              |                         | TCP V                                  |                                         |                                                   |
|                                                                                                    |                                              |                         | TCP v                                  |                                         | 1                                                 |

6) If not, create your own. As an example, here we are adding a Test service that will forward traffic going from the internet to the router on ports 2020-2025 to a device on the network with the IP address of 192.168.1.23 on port 22. Once you have added your desired port forwards, click "Apply/Save" at the bottom of the page.

| 🎯 Broadband Router >                                                                                      | +                                                       |                                                                                                    |                                             |                                                                 |                                  |                                               |                            |                                                   |                                                             |
|----------------------------------------------------------------------------------------------------|---------------------------------------------------------|----------------------------------------------------------------------------------------------------|---------------------------------------------|-----------------------------------------------------------------|----------------------------------|-----------------------------------------------|----------------------------|---------------------------------------------------|-------------------------------------------------------------|
| ← → C @                                                                                                   | \$ <del>7</del>                                         | ) 👌 192.168.                                                                                                    | 1.1                                         |                                                                 |                                  |                                               |                            |                                                   |                                                             |
| COMTR                                                                                                    | REND                                                    |                                                                                                    |                                             | C                                                               | •                                |                                               |                            |                                                   |                                                             |
| M                                                                                                    |                                                         | asic Setup                                                                                                    |                                             | R                                                               | 5                                |                                               |                            | <b>S</b>                                          |                                                             |
| Device Info                                                                                               | Basic Setu                                              | p Advan                                                                                                    | icea Setup                                  | Diagnosi                                                        | ics                              | manageme                                      | nt                         | Logout                                            |                                                             |
| WAN Setup<br>NAT<br>Virtual Servers<br>Port Triggering<br>DMZ Host<br>ALG/Pass-Through<br>Wireless<br>LAN | NAT<br>Sele<br>End<br>Ren<br>Use<br>Serv<br>O<br>O<br>O | Virtual Serve<br>ct the service nam<br>*. However, if yc<br>naining number of<br>Interface<br>ice Name:<br>Select a Service<br>Custom Service<br>erver IP Address: | All Interface<br>Select One<br>192.168.1.23 | erver IP address an<br>nal Port Start", th<br>in be configured: | d click "App<br>en "Intern<br>32 | y/Save" to forward II<br>al Port End" will be | P packets f<br>e set to th | for this service to the s<br>he same value as "In | pecified server. NOTE: The "Internal<br>ternal Port Start". |
| WifiXtend2.0                                                                                              |                                                         |                                                                                                    |                                             |                                                                 |                                  |                                               |                            |                                                   | (Analy/Para)                                                |
| AutoXtend                                                                                                 | · · · · · · · · · · · · · · · · · · ·                   | -                                                                                                    |                                             |                                                                 |                                  |                                               |                            |                                                   | Appiy/save                                                  |
| Parental Control                                                                                          | Exte                                                    | ernal Port Start                                                                                                    | External Port End                           | d Protocol                                                      | Internal I                       | Port Start Internal                           | Port End                   |                                                   |                                                             |
| Home Networking                                                                                           | 202                                                     | 20                                                                                                    | 2025                                        | TCP ~                                                           | 2020                             | 2025                                          |                            |                                                   |                                                             |
|                                                                                                    |                                                         |                                                                                                    |                                             | TCP v                                                           |                                  |                                               |                            |                                                   |                                                             |
|                                                                                                    |                                                         |                                                                                                    | 3                                           | TCP v                                                           |                                  |                                               |                            |                                                   |                                                             |
|                                                                                                    |                                                         |                                                                                                    |                                             | TCP v                                                           |                                  |                                               |                            |                                                   |                                                             |
|                                                                                                    |                                                         |                                                                                                    |                                             | TCP v                                                           |                                  |                                               |                            |                                                   |                                                             |
|                                                                                                    |                                                         |                                                                                                    |                                             |                                                                 |                                  |                                               | -                          |                                                   |                                                             |

7) You are now done.

#### P

ect incoming traffic from WAN side (identified by Protocol and External port) to the Internal server with private IP address on the LAN side. The Internal port is required only if the external port needs to be converted to side. A maximum 32 entries can be configured.

|             | (Add) (Remove)      |                   |          |                     |                   |                   |                |        |
|-------------|---------------------|-------------------|----------|---------------------|-------------------|-------------------|----------------|--------|
| Server Name | External Port Start | External Port End | Protocol | Internal Port Start | Internal Port End | Server IP Address | WAN Interface  | Remove |
| Test        | 2020                | 2025              | TCP      | 2020                | 2025              | 192.168.1.23      | All Interfaces |        |

# Back to the Top

# **Configuring WIFI/Wireless**

You have your choice of one of two ways to enable the wireless access point in your SEI provided Comtrend PRT-6301:

- A) Easy way by pressing a button and using preset defaults.
- B) Personalized approach (you can set your own SSID & security).

#### Easy setup:

1) On the back of your router, there is are two small round button labeled 2.4GHz WIFI ON/OFF & WPS and 5GHz WIFI ON/OFF & WPS. Press and hold the 2.4GHz button for approximately 20 seconds and release. Within a few seconds, the 2.4GHz WIFI LED will turn on. Repeat the same process for the 5GHz WIFI if needed.

2) On your WIFI capable devices, you will then connect to the SSID "ComtrendXXXX\_2.4GHz" or "ComtrendXXXX\_5GHz" where XXXX are the last 4 characters (in capital letters) of your modems MAC address. There is a sticker on the bottom of your modem with this MAC address.

3) Security is enabled by default using WPA2. The WPA2 encryption key/passphrase is located on the bottom of the router under WIFI Key. Please note that the WIFI Key is case sensitive.

#### Personalized setup:

1) From a web browser, go to "http://192.168.1.1". Login with the username "admin" and the password "seiadmin".

2) Click the Basic Setup link on the top menu bar.

| Broadband Router                            | × +         |                |                 |              |              |         |                |
|---------------------------------------------|-------------|----------------|-----------------|--------------|--------------|---------|----------------|
| $\leftrightarrow$ $\supset$ $\bigcirc$      | Ø 9         | 8 192.168.1.1  |                 |              |              |         |                |
| COMT                                        | REND        |                | -               |              |              |         |                |
| M                                           |             | Ö              | Ś               |              |              | *       |                |
| Device Info                                 | Basic Setup | Advanced Setup | Diagnostics     | Mana         | agement      | Logout  |                |
| WAN Setup                                   |             |                |                 | L            | AN           |         |                |
| NAT<br>Wireless                             |             |                |                 |              |              |         |                |
| LAN<br>WifiXtend2.0                         |             |                | Down<br>ETH1    | Down<br>ETH2 | Down<br>ETH3 | 1000 FD |                |
| AutoXtend                                   |             |                | LAN IPv4 Addres | s            | 192.168.1.1  |         | WAN Interface  |
| Parental Control                            |             |                | LAN Subnet Masl | ¢.           | 255.255.255  | i.0     | Link Type      |
| Home Networking                             |             |                | LAN MAC Addres  | s            | a0:18:42:    | (1423)  | Link Status    |
| find free free free free free free free fre |             |                | DHCP Server     |              | Enabled      |         |                |
|                                             |             |                |                 | Wir          | eless        |         |                |
|                                             |             |                |                 | 2.4GHz In    | terface      |         |                |
|                                             |             |                | Driver Version  |              | 17.10.99.27  |         | Connection Typ |
|                                             |             |                | Primary SSID    |              | Comtrend     | _2.4GHz | PPP Username   |

3) Click on "Wireless" on the left side. Select 2.4GHz or 5GHz interface using the drop down box next to "Wireless Interface". To enable either radio, make sure that "BSS Enabled" is set to "Enabled". Please note that you must click the "Apply" button before changing the Wireless Interface or your changes will be lost. You may also change the SSID of the router by changing the name under "Network Name (SSID) line. For best results, make sure that 2.4GHz and 5GHz SSIDs are not the same. Again, you must apply each change before changing the Wireless Interface.

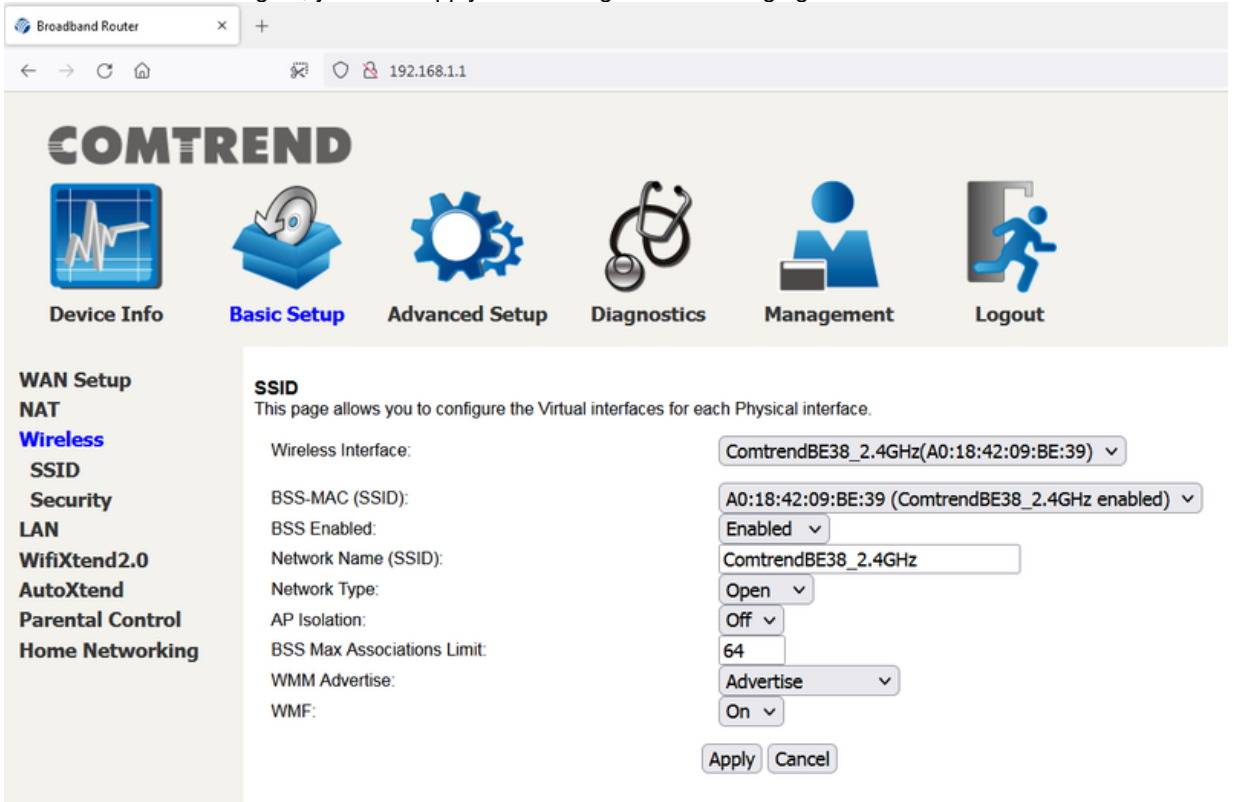

4) Click on the "Security" link on the left. Select 2.4GHz or 5GHz interface using the drop down box next to "Wireless Interface". You can change your encryption passphrase/key here, or you can view the current one as well. If you change it, be sure to click the "Apply/Save" button before changing the "Wireless Interface". The default passphrase/key is on the sticker located on the bottom of the router labeled WIFI Key. Please note that this key is case sensitive.

| 🎯 Broadband Router                             | × +                         |                              |                       |                    |                                |  |  |  |
|------------------------------------------------|-----------------------------|------------------------------|-----------------------|--------------------|--------------------------------|--|--|--|
| $\leftarrow$ $\rightarrow$ C $\textcircled{a}$ | × 0                         | 8 192.168.1.1                |                       |                    |                                |  |  |  |
| COMTI                                          | REND                        |                              |                       |                    |                                |  |  |  |
| Ar-                                            |                             | Ö                            | <b>E</b>              |                    | *                              |  |  |  |
| Device Info                                    | Basic Setup                 | Advanced Setup               | Diagnostics           | Management         | Logout                         |  |  |  |
| WAN Setup<br>NAT                               | SECURITY<br>This page allow | ws you to configure security | y for the wireless LA | N interfaces.      |                                |  |  |  |
| Wireless<br>SSID                               | Wireless Inte               | erface:                      |                       | ComtrendBE38_2.4GH | Hz(A0:18:42:09:BE:39) V Select |  |  |  |
| Security                                       | 802.11 Auth                 | entication:                  |                       | Open 🗸             |                                |  |  |  |
| LAN                                            | 802.1X Auth                 | entication:                  |                       | Disabled v         |                                |  |  |  |
| WifiXtend2.0                                   | WPA:                        |                              |                       | Disabled V         |                                |  |  |  |
| AutoXtend                                      | WPA-PSK:                    |                              |                       | Disabled V         |                                |  |  |  |
| Parental Control                               | WPA2:                       |                              |                       | Disabled V         |                                |  |  |  |
| Home Networking                                | WPA2-PSK:                   |                              |                       | Enabled V          |                                |  |  |  |
|                                                | WPA3-SAE:                   |                              |                       | Disabled V         |                                |  |  |  |
|                                                | WPA Encryp                  | otion:                       |                       | AES V              |                                |  |  |  |
|                                                | RADIUS Ser                  | rver:                        |                       | 0.0.0.0            |                                |  |  |  |
|                                                | RADIUS Por                  | rt:                          |                       | 1812               |                                |  |  |  |
|                                                | RADIUS Key                  | y:                           |                       |                    |                                |  |  |  |
|                                                | WPA passph                  | hrase:                       |                       | •••••              | Click here to display          |  |  |  |
|                                                | Protected M                 | anagement Frames:            |                       | Capable ~          |                                |  |  |  |
|                                                |                             |                              |                       | -                  |                                |  |  |  |

Back to the Top

- Weak Security Concerns (wireless) For New Devices (Apple Products)
  1) From a web browser, go to "http://192.168.1.1". Login with the username "admin" and the password "seiadmin".
  2) Click the "Advance Setup" link on the top menu bar.

| 🗖 🛛 🎲 Broadband Rou         | uter × +              |                                    |                   |       |       | _        |               | ×  |
|-----------------------------|-----------------------|------------------------------------|-------------------|-------|-------|----------|---------------|----|
| $\leftarrow \rightarrow $ G | A Not secure   192.16 | 8.1.1                              | $\mathcal{P}$     | A) 20 | เ∕็≡  | Ē        |               |    |
| COMTR<br>Device Info        | END                   | Setup I                            | Diagnostics       | Manag | ement | Lo       | <b>o</b> gout | ,  |
| Summary                     |                       | De                                 | evice             |       |       |          |               | L  |
| WAN                         | Model                 | PRT-6301                           |                   |       |       |          |               |    |
| Statistics                  | Board ID              | 63177MR-1                          | 851AX2            |       |       |          | Ļ             | لر |
| Route                       | Serial Number         | 2195954UX                          | CXF-AN003252      |       |       | Down     | Do            | wn |
| ARP                         | Firmware Version      | CQ11-5025                          | EI-C05_R02        |       |       | ETH1     | ET            | H2 |
| DHCP                        | Bootloader (CFE)      | 1.0.38-163.                        | .243-1            |       | LAN   | IPv4 Add | ress          |    |
| NAT Session                 | Un Time               | 1 mins:2 se                        | 205               | _     | LAN   | Subnet M | lask          |    |
| IGMP Info                   | Date/Time             | Date/Time Mon Jul 18 19:22:43 2022 |                   | -     | LAN   | MAC Add  | ress          |    |
| CPU & Memory                |                       | DHCP Server                        |                   |       |       |          |               |    |
| Network Map                 |                       | Wirele                             | SS                |       |       |          |               |    |
| Wireless                    |                       | 2.4GHz Interface                   |                   |       |       |          |               |    |
| Topology                    | Driver Version        | 17                                 | 7.10.157.2803     |       |       |          |               |    |
|                             | Primary SSID          | Ca                                 | omtrendC568_2.4GF | Iz    |       |          |               |    |

3) Click on the "Wireless" link on the left.

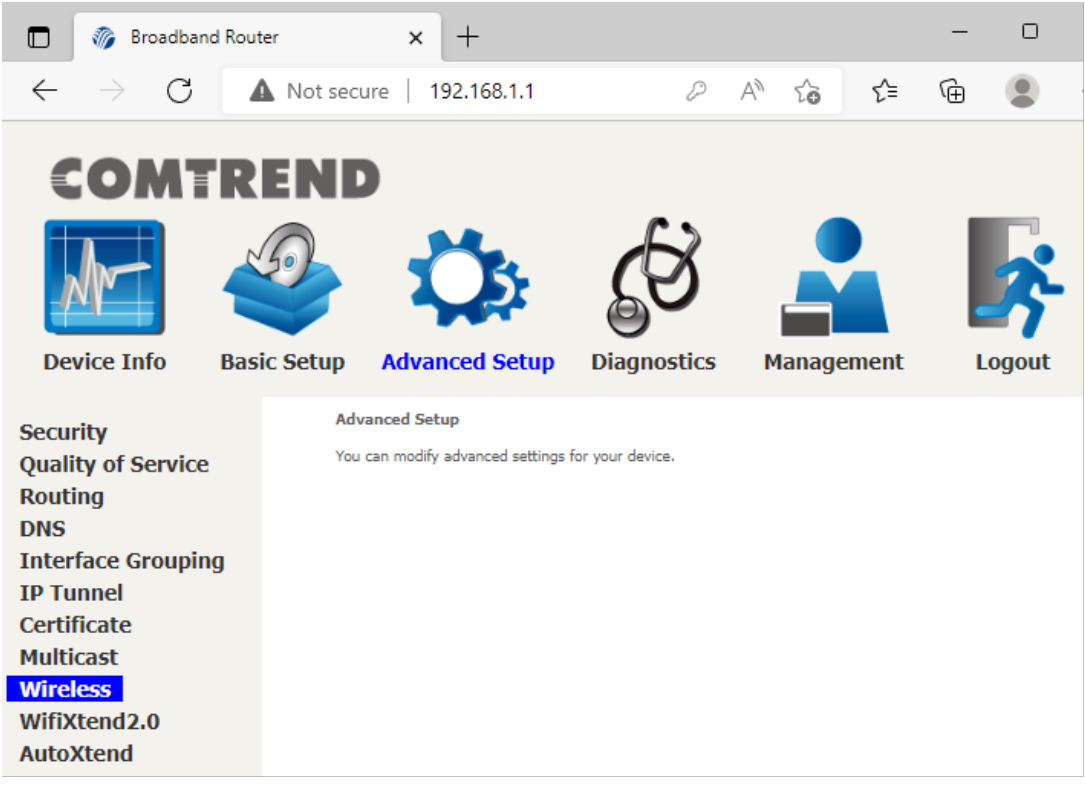

4) Click on the "Security" link on the left under "Wireless".

|                  | 🎲 Bro           | oadband | Route  | r                                                           | ×              | +            |          |          |          |          |              | -                  |                | ×      |
|------------------|-----------------|---------|--------|-------------------------------------------------------------|----------------|--------------|----------|----------|----------|----------|--------------|--------------------|----------------|--------|
| $\leftarrow$     | $\rightarrow$   | С       | 4      | Not se                                                      | cure           | 192.168.1    | .1       | P        | A        | ٢ò       | হ^≡          | Ē                  |                |        |
|                  |                 |         | RI     |                                                             | ,<br>,         | 5            | 6        | 6        | 3        |          |              |                    | 2              |        |
| Devi             | ice Info        | b Bas   | sic Se | etup 🗚                                                      | dvance         | ed Setup     | Diag     | nost     | ics      | Man      | agemer       | nt                 | Logou          | ıt     |
| Secur<br>Qualit  | ity<br>ty of Se | ervice  |        | SECURI<br>This page                                         | TY<br>allows y | ou to config | ure secu | urity fo | or the v | vireless | LAN inte     | rfaces.            |                |        |
| Routi<br>DNS     | ng              |         |        | Wireles                                                     | s Interfac     | ce: C        | Comtren  | dC56     | 68_2.4   | 4GHz(/   | 40:18:42     | :09:C5:6           | 69) <b>~</b> ( | Select |
| Inter<br>IP Tu   | face Gr<br>nnel | ouping  |        | WPA:<br>WPA-P                                               | SK:            |              |          |          |          |          | Disa<br>Disa | abled 🗸<br>abled 🗸 |                |        |
| Certif<br>Multic | icate<br>cast   |         |        | WPA2: Disabled V<br>WPA2-PSK: Enabled V                     |                |              |          |          |          |          |              |                    |                |        |
| Wirel<br>SSIE    | ess<br>)        |         |        | WPA3-SAE: Disabled V<br>WPA3: Disabled V<br>OWE: Disabled V |                |              |          |          |          |          |              |                    |                |        |
| Secu<br>WPS      | irity<br>S      |         |        | DPP: Disabled  VPA2 Preauthentication: Disabled  V          |                |              |          |          |          |          |              |                    |                |        |
| MAC              | Filteri         | ng      |        | WPA3-                                                       | SuiteB:        |              |          |          |          |          | Disa         | abled 🗸            |                |        |

5) Select 2.4GHz band beside the "Wireless Interface". From this step to step 7 repeat the same process for 5GHz band selection.

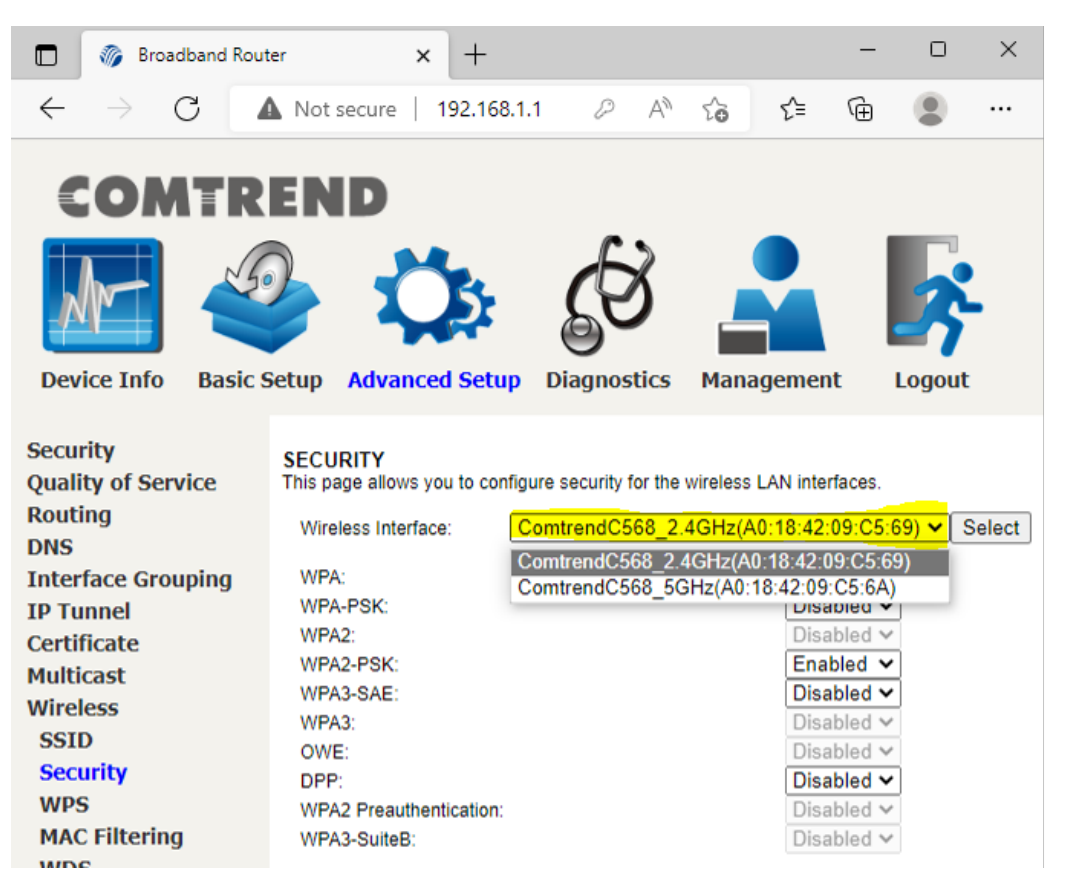

6) Then change the "WPA3-SAE" section from Disabled to Enabled.

| 🌍 Broadband Rout                   | iter × +                                                                                | -                |            |
|------------------------------------|-----------------------------------------------------------------------------------------|------------------|------------|
| $\leftarrow \   \rightarrow \   G$ | ○ २ or 192.168.1.1                                                                      | 53               | ⊚ ≡        |
| COMTR                              |                                                                                         |                  |            |
| Device Info                        | Basic Setup Advanced Setup Diagnostics Management                                       | Logout           |            |
| Security<br>Quality of Service     | SECURITY<br>This page allows you to configure security for the wireless LAN interfaces. |                  |            |
| Routing<br>DNS                     | Wireless Interface: ComtrendC568_2.4GHz(Al                                              | 0:18:42:09:C5:69 | ) v Select |
| Interface Grouping                 | WPA: Disabled V                                                                         |                  |            |
| IP Tunnel                          | WPA-PSK: Disabled V                                                                     |                  |            |
| Certificate                        | WPA2: Disabled V                                                                        |                  |            |
| Multicast                          | WPA2-PSK: Enabled V                                                                     |                  |            |
| Wireless                           | WPA3-SAE: Enabled V                                                                     |                  |            |
| Socurity                           | WPA3: Enabled                                                                           |                  |            |
| WPS                                | OWE: Disabled                                                                           |                  |            |
| MAC Filtering                      | DPP:                                                                                    |                  |            |
| WDS                                | WPA2 Preauthentication:                                                                 |                  |            |
| Advanced                           | WPA3-SuiteB: Disabled V                                                                 |                  |            |
| WifiXtend2.0                       | WPA Encountion:                                                                         |                  |            |

# 7) Finally click on apply at the bottom, and you are done!

| Security           | SECURITY                                           |                                        |
|--------------------|----------------------------------------------------|----------------------------------------|
| Quality of Service | This page allows you to configure security for the | e wireless LAN interfaces.             |
| Routing<br>DNS     | Wireless Interface:                                | ComtrendC568_2.4GHz(A0:18:42:09:C5:69) |
| Interface Grouping | WPA:                                               | Disabled V                             |
| IP Tunnel          | WPA-PSK:                                           | Disabled V                             |
| Certificate        | WPA2:                                              | Disabled V                             |
| Multicast          | WPA2-PSK:                                          | Enabled V                              |
| Wireless           | WPA3-SAE:                                          | Enabled >                              |
| SSID               | WPA3:                                              | Disabled ×                             |
| Security           | OWE                                                | Disabled ×                             |
| WPS                | DPP <sup>-</sup>                                   | Disabled ×                             |
| MAC Filtering      | WPA2 Preauthentication                             |                                        |
| WDS                | WPA3-SuiteB'                                       |                                        |
| Advanced           | WINS-GUILED.                                       | Uisabled +                             |
| WifiXtend2.0       | WPA Encryption:                                    | AES V                                  |
| AutoXtend          | D10110.0                                           |                                        |
|                    | RADIUS Server:                                     | 0.0.0.0                                |
|                    | RADIUS Port:                                       | 1812                                   |
|                    | RADIUS Key:                                        | ••••                                   |
|                    | WPA passphrase:                                    | Click here to display                  |
|                    | Protected Management Frames:                       | Capable 🗸                              |
|                    | Network Key Rotation Interval:                     | 0                                      |
|                    | Pairwise Key Rotation Interval:                    | 0                                      |
|                    | Network Re-auth Interval:                          | 36000                                  |
|                    |                                                    | Apply Cancel                           |

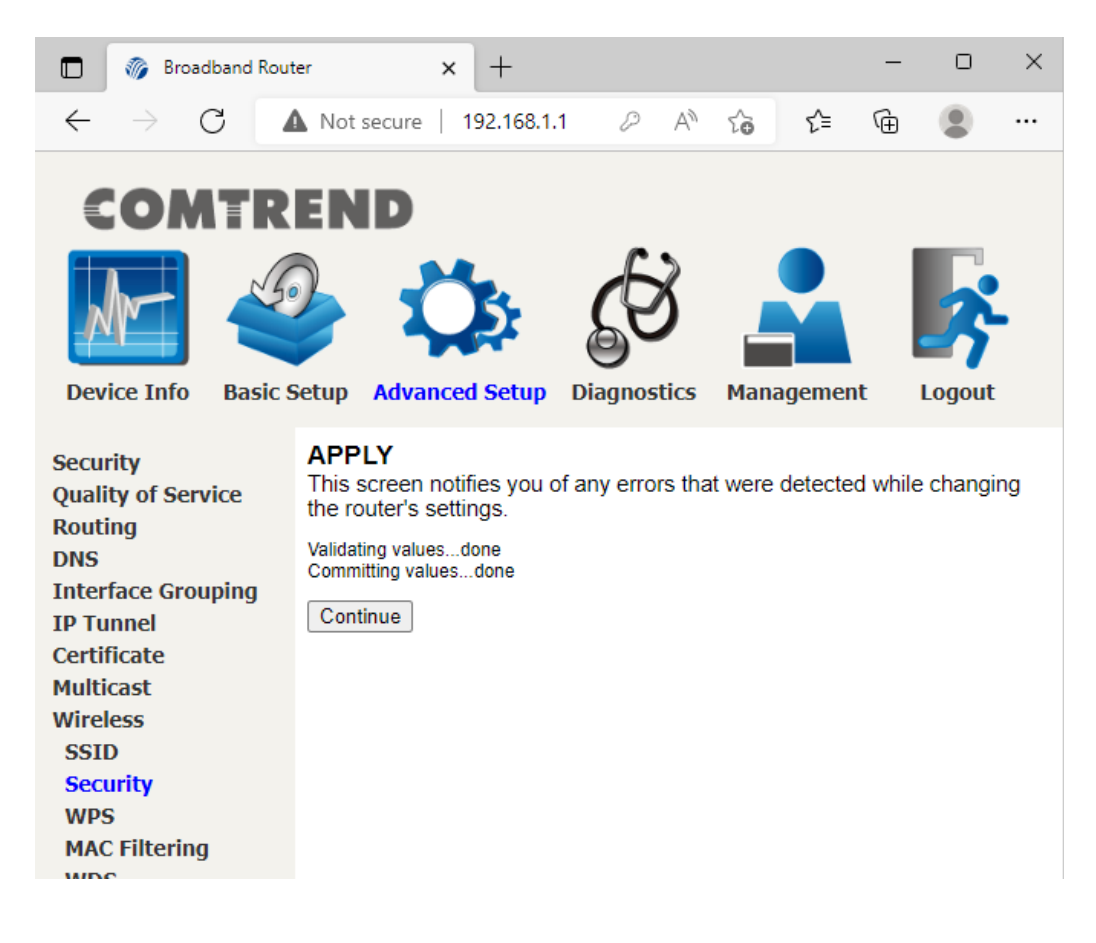

### It is worth mentioning that devices won't see the change until:

A) Disconnecting and reconnecting the device to the PRT-6301.

B) Simply turning the WiFi off and on will do the trick (on your device).

Back to the Top

Internet Tech Support Available 24x7 800-925-6746 | 812-574-8800 | 812-667-8800 812-744-8800 | 812-839-8800 | 812-873-8800

Cellular Technical Support Monday through Friday ~ 8:00am to 4:30pm 888-200-8077

©2019 SEI Communications. All Rights Reserved. Legal, Privacy, and Security Notices.